# Uživatelská příručka infra topení s vestavěným WIFI termostatem

### I. Popis výrobku

Interní termostat s WIFI připojením je standardně zabudován do ohřívačů řady A, F a G, ovládaných mobilním telefonem s internetem. Mezi jeho funkce patří:

- WIFI dálkový ovladač (Váš chytrý telefon)
- Regulátor teploty
- Týdenní spínač
- Časový spínač
- Skupinové ovládání
- Sdílení s dalšími uživateli

Pracuje s dálkovým ovladačem, který snímá teplotu v místnosti a vysílá signál do přijímače topení. Tento dálkový ovladač je vybaven displejem LCD, který může zobrazovat aktuální a uplynulých 24 hodin pokojové teploty a vlhkosti.

# II. Technické údaje interního přijímače

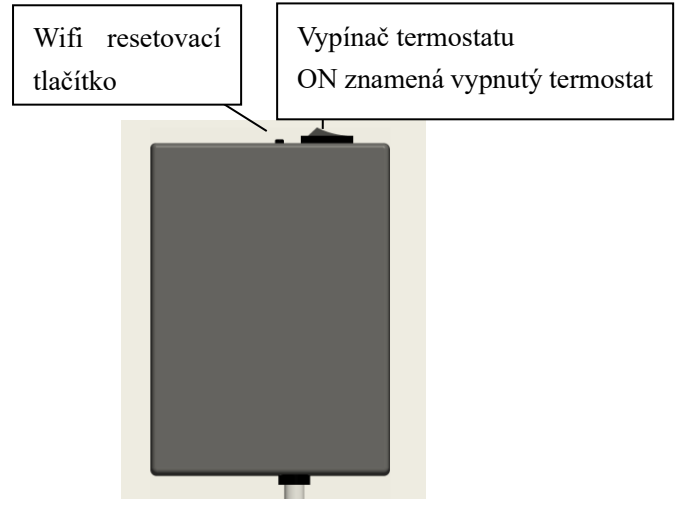

Přijímač na zadní části panelu

- 1. Napájení: AC220-240V
- 2. Bezdrátový standard: IEEE802.11b/g/n
- 3. Frekvenční rozsah: 2.412~2.484GHz
- 4. Bezpečnostní princip: WEP/WPA-PSK/WPA2-PSK
- 5. Typ šifrování: WEP/TKIP/AES
- 6. Spotřeba energie v pohotovostním režimu: <0.8W
- Pracovní prostředí: teplota -5 ~ 50 ° C; vlhkost 10% -95%.

### III. Technické údaje dálkového ovladače

- Napájení: DC3V (2\*1.5V AAA baterie nejsou součástí balení)
- 2. Spotřeba energie: 3V 0.1mA
- 3. Rozsah nastavení teploty:0°C~45°C
- 4. Rozsah zobrazení teploty: 0°C~50°C
- Maximální vzdálenost mezi snímačem teploty a přijímačem: <8 metrů</li>
- 6. Rozměr ovladače:  $140 \text{mm} \times 40 \text{mm} \times 18 \text{mm}$
- 7. Váha ovladače: 40g

## IV. Funkce dálkového ovládání

- 1. Vestavěný přijímač a dálkový ovladač tvoří systém regulace teploty.
- Dálkové ovládání je napájeno 2 ks 1.5V AAA baterií. Pokud začne symbol baterie blikat, vyměňte baterie za nové. Jinak nebude dálkové ovládání správně ovládat ohřívač.
- Dálkové ovládání snímá teplotu v místnosti pomocí čidla na horní straně zařízení a odesílá údaje o teplotě v reálném čase do přijímače.
- 4. Na displeji lze zobrazit aktuální teplotu, nastavenou teplotu, dětský zámek, stav baterie atd.
- 5. Dálkové ovládání má funkci zapnutí/vypnutí ohřívače, nastavení teploty, přepočet teploty,

dětskou pojistku atd.

- 6. Když je obrazovka ovládání vypnutá, znamená to pouze vypnutí ohřívače. Neznamená to, že ovládání přestalo pracovat. Stále zpracovává údaje o teplotě v reálném čase a každých 60 vteřin posílá do přijímače aktuální data pro logické řízení (dálkový ovladač bude odesílat shromážděné údaje o teplotě bez ohledu na to, zda je zapnutý nebo vypnutý).
- Jeden dálkový ovladač lze spárovat s několika ohřívači, uživatelé je mohou spárovat po jednom nebo současně, oba způsoby jsou funkční.

## V. Návod k obsluze dálkového ovládání

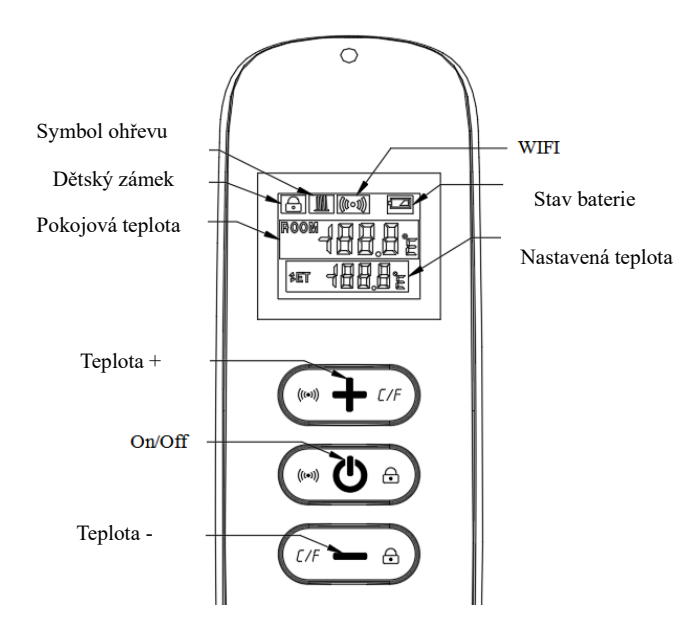

 Zapněte panel a poté během jedné minuty stiskněte současně tlačítka () a "+" pro zahájení párování. Symbol WiFi zabliká 3x a vyšle kód pro spárování. Signaluzije tak, že párování probíhá. Po úspěšném spárování se ozve jedno pípnutí. *Poznámka:* 

- 1. Před párováním vypněte ty ohřívače, které nechcete spárovat.
- Pokud je potřeba vyměnit dálkové ovládání, zapněte znovu ohřívač a poté do jedné minuty dokončete párování. Pokud párování nedokončíte do jedné minuty, budete muset opakovat všechny výše uvedené kroky.
- 2. Zmáčknutím " 🕛 " panel zapnete a opětovným stisknutím vypnete.
- Stisknutím "+" zvýšíte nastavenou teplotu o 1 °C, stisknutím "−" snížíte nastavenou teplotu o 1 °C.
   Stiskem a podržením tlačítka "+" nebo

" — " po dobu 3 vteřin plynule zvýšíte/snížíte nastavenou teplotu.

- 4. Stisknutím "+" a "-" současně přepnete zobrazení teploty z °C na °F a obráceně.
- Stisknutím " () " a "−" současně na 3 vteřiny se aktivuje dětská pojistka. Stejným způsobem se pojistka deaktivuje.
- 6. SET znamená nastavenou teplotu.

Symbol ohřevu 💹

1) Pokud je nastavená teplota (SET) nižší než pokojová teplota (ROOM), symbol se neobjeví.

2) Pokud je nastavená teplota (SET) vyšší, než pokojová teplota (ROOM), symbol se objeví.

 Když se místnost vyhřeje na nastavenou teplotu (SET), symbol vyhřívání se na dálkovém ovladači přestane zobrazovat.

4) Při stisku libovolného tlačítka se displej rozsvítí.
 Po uplynutí 5 vteřin od posledního stisku libovolného tlačítka na ovladači se displej zhasne.

## V. PÁROVÁNÍ TELEFONU – v síti 2,4GHz

- Před párováním se ujistěte, že se Váš mobilní telefon vždy připojí k 2.4ghz WIFI.
- 2. Naskenujte a nainstalujte si aplikaci Smart Life APP a vytvořte si účet.

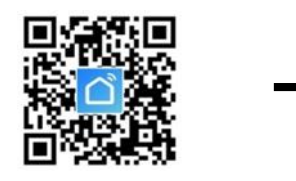

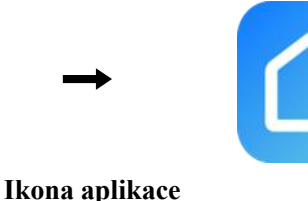

3. Stiskněte na 5-10 vteřin resetovací WiFi tlačítko nebo 4-5x opakujte zapnutí/vypnutí ohřívače opakovaným vytažením zástrčky ze zásuvky, dokud v předním rohu nezačne blikat červená kontrolka.

Poznámka: stejný postup je nutný v případě změny WiFi sítě, při změně hesla nebo změně připojovaného mobilního telefonu.

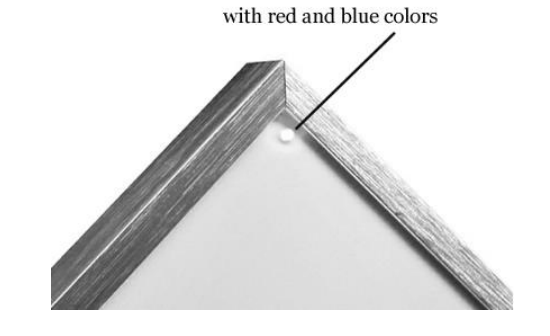

corner (or at the rear electric box )indicator light

Červená barva znamená online (připojeno) Modrá barva znamená, že je ohřívač v provozu .. Kliknutím na aplikaci Smart Life vstoupíte do hlavního menu aplikace. Vyberte místnost a klikněte na "přidat zařízení nebo v pravém horním rohu klikněte na ikonu "+". Zobrazí se vyskakovací okno jako níže na obrázku.

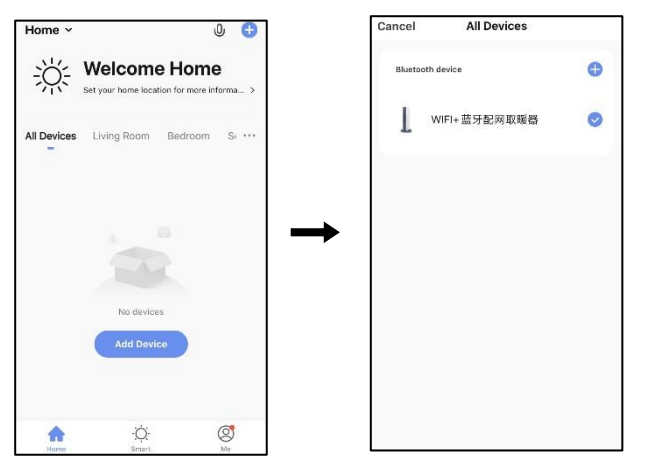

 Klikněte na "přidat zařízení". Na další straně klikněte na "+" pro přidání zařízení Bluetooth a zobrazí se následující dialogové okno. Zadejte heslo Wi-Fi.

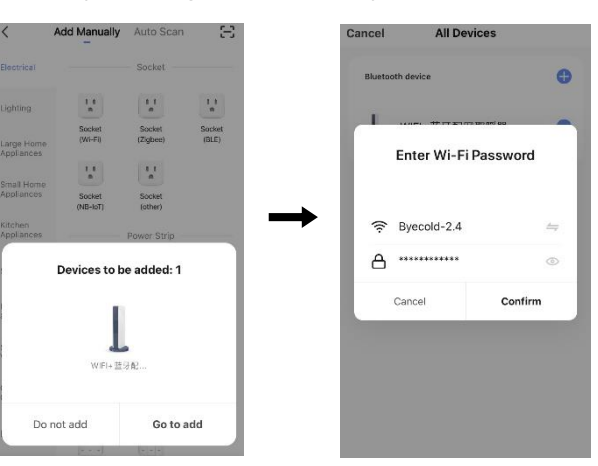

 Zadejte heslo k WiFi a klikněte na potvrdit. Automaticky přejdete do dalšího kroku pro připojení WiFi. Zařízení bude úspěšně přidáno po 20-30 vteřinách čekání. Mezitím se rozsvítí červený indikátor v rohu ohřívače. Zařízení si můžete pojmenovat např. Infračervený topný panel.

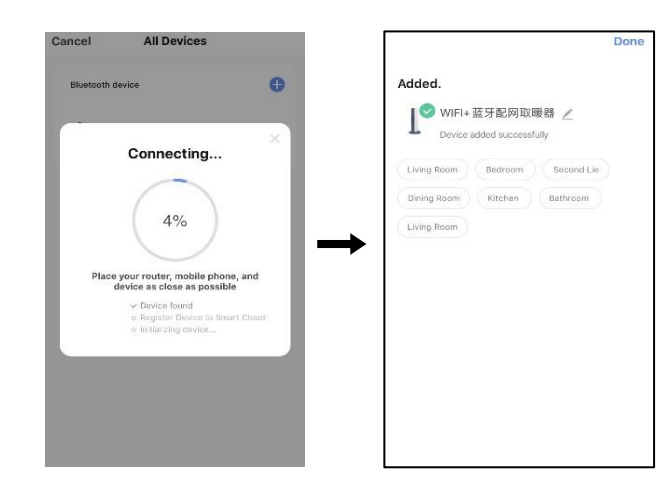

Poznámka: Pokud připojení v kroku č. 6 vyprší, opakujte kroky 3-6.

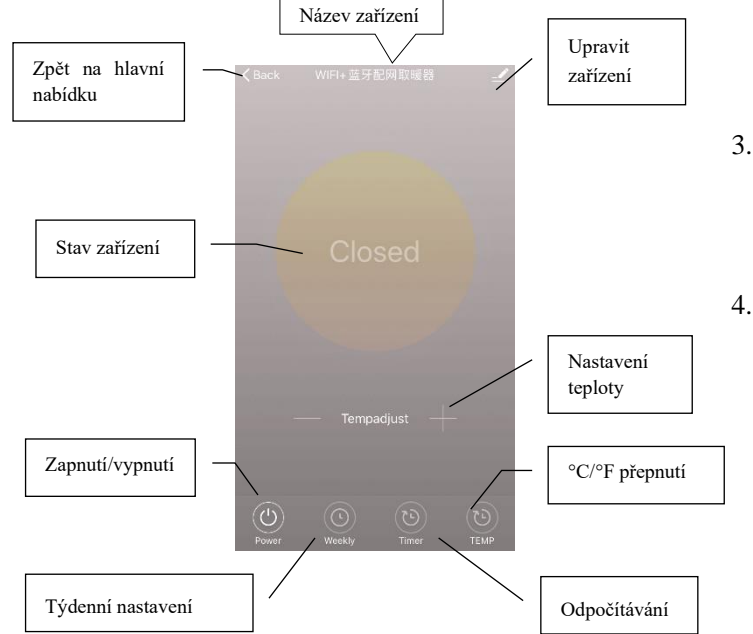

#### VI. Návod k obsluze

zařízení.

1. Zobrazení hlavního menu aplikace Smart life po úspěšném připojení ohřívače níže.

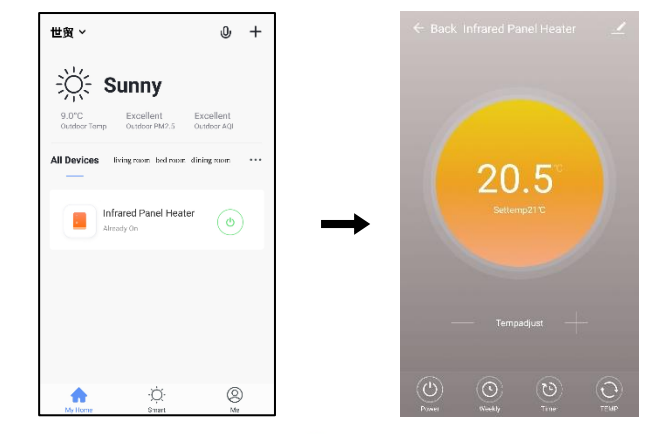

- Kliknutím na tlačítko (•) zapnete/vypnete napájení ohřívače. Rozsvícení modrého indikátoru na panelu ohřívače znamená, že bylo ohřívání zapnuto.
   Klikněte na Vámi pojmenované zařízení, např. Infračervený topný panel a vstupte do hlavního menu
  - Znamená zapnutí/vypnutí napájení ohřívače. Nastavení teploty by mělo být vyšší aspoň o 0.5 °C než teplota v pokoji, pokud chceme, aby byl ohřívač zapnutý.
  - Znamená režim týdenního nastavení. V týdenním nastavení mohou uživatelé programovat ohřívač tak, aby se v průběhu týdne měnil provoz a požadovaná teplota. Časování zapnutí/vypnutí je oddělené, přidává se individuálně. Po naprogramování týdenního nastavení nezapomeňte přepnout týdenní tlačítko na zelenou barvu.

**Poznámka:** týdenní nastavení bude fungovat i při vypnuté aplikaci.

5.

6.

7.

 Funkce odpočítávání pro nastavení vypnutí ohřívače.

**Poznámka:** Vypnutí aplikace způsobí zrušení nastavení časovače.

Znamená přepnutí ukazatele teploty z °F na °C a obráceně.

**Poznámka**: týdenní nastavení, časovač a TEMP mohou být nastaveny jen při zapnutém režimu.

Znamená nastavení panelu, popis možností níže:

1) Název zařízení: upravení názvu zařízení

- Informace o zařízení: kontrola virtuálního ID atd. informací o zařízení
- Sdílení zařízení: můžete sdílet ovládání termostatu s ostatními tel. čísly/e-maily, pokud jsou registrované v "Smart Life" aplikaci.
- Vytvořit skupiny: můžete ovládat několik různých termostatů současně.
- 5) FAQ & Feedback: nahlašování problémů tvůrci aplikace.
- Přidání do domácího rozhraní: ohřívač můžete zapnout přímo v domácím rozhraní.
- Kontrola sítě: kontrola stavu připojení termostatu k síti.
- Kontrola aktualizací: mějte vždy aktuální verzi aplikace
- Odebrat zařízení: možnost odebrání termostatu ze svých zařízení.

#### VII. Důležité poznámky

- 1. Ohřívač podporuje pouze 2.4GHz připojení.
- 2. Červené světlo znamená, že je ohřívač připojen, modré světlo znamená, že je ohřívač v provozu.
- Podržením resetovacího tlačítka 5-10 vteřin nebo po opakovaném zapojení a vypojení zástrčky ohřívače do zásuvky (4 krát) se resetuje WiFi připojení. Musí se provést opětovné párování.
- 4. Zapnutý vypínač termostatu znamená vypnutí termostatu.
- 5. Vypnutí WiFi nebo sítě způsobí vypnutí ohřívače.
- Modrý indikátor LED se nemusí rozsvítit hned napoprvé po dokončení připojení WIFI, musí se počkat několik sekund kvůli vyhledávání sítě a připojení.
- Pro dálkové ovládání se doporučuje alkalická baterie.
   Pokud se baterie delší dobu nepoužívá, vyjměte ji.
- Pokud dálkové ovladání nespíná ohřívač, zkontrolujte, jestli není teplota v místnosti vyšší než nastavená teplota.
- 9. Dálkové ovládání umístěte maximálně 8 metrů daleko od ohřívače.
- 10. Dálkové ovládání nemontujte do blízkosti zdroje tepla nebo chladu.

Nezakrývejte dálkové ovládání.

Dálkové ovládání umístěte do otevřeného prostoru v místnosti. Neukládejte do zásuvky, kapsy, pod polštář atd. 11. Nepoužívejte ve vlhkém prostředí, nedávejte pod tekoucí vodu.

Vytáhněte ohřívač ze zásuvky, pokud jej dlouhodobě nepoužíváte.

12. Dálkový ovladač i aplikace mohou zapínat/vypínat ohřívač a nastavovat teplotu. Nastavení dálkového ovladače lze propojit s aplikací.